# PORTAL de PAGO a PROVEEDORES

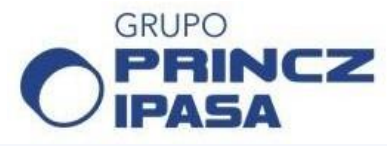

#### 1. Finalidad del Portal de Pago

Para agilizar el proceso de consulta de nuestros proveedores, hemos implementado un *portal de pago* para comunicarles el estado de sus *pagos*.

También podrán consultar el movimiento de los últimos 180 días de su cuenta corriente, es decir: sus <u>facturas</u> y las correspondientes <u>órdenes de pago</u>.

Podrán examinar la composición de las mismas y bajar copia de sus correspondientes constancias de <u>retención</u> de impuestos.

#### 2. Plazo Mínimo para Consulta de Factura en el Portal

Una vez recibida la factura del proveedor, la misma demora aproximadamente cinco días hábiles en ser autorizada y registrada en nuestros sistemas.

En el día hábil siguiente a la registración, la factura es visible en la cuenta corriente del proveedor, a la que se accede a través del *portal de pago a proveedores*.

El proveedor recibirá el pago dentro del plazo de pago pactado. La orden de pago y retenciones, podrán visualizarse en el portal dentro de las 24 hrs de emitido la misma.

#### 3. Problemas y Contactos

Ante la eventualidad de que en el 6to día hábil no visualice su factura en el *portal de pagos,* o si la misma aparece ingresada con algún error, puede consultarnos al respecto a través del siguiente eMail: <u>proveedores@princz.com.ar</u>

<u>Importante</u>: en el asunto incluir: a) nombre de la empresa del grupo Princz-IPASA a la que le facturó, y b) la razón social de su empresa (proveedor).

En caso de no recibir respuesta dentro de las 24 horas hábiles, puede llamarnos los días martes y jueves entre las 15:30 y 17:30 horas al teléfono: (011) 4844-1080 marcando la opción la opción 8, o también el ingresando el número de interno 118.

# PORTAL de PAGO a PROVEEDORES

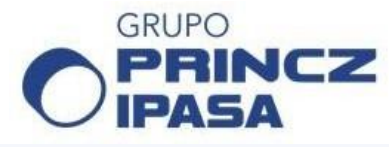

#### 4. Requisito Previo y Acceso

Para poder hacer uso del portal, antes debe enviarnos un correo a electrónico a <u>proveedores@princz.com.ar</u> con el CUIT, razón social, contacto, teléfono y con la palabra "*password*" en el asunto (este correo, se usará para recuperar la clave).

Luego de nuestra confirmación, ingresar a <u>http://proveedores.princz.gacierp.com</u> Iniciar sesión: a) seleccionando la empresa del grupo Princz-IPASA a la que le facturó, b) ingresando el CUIT del proveedor y c) usando como password los últimos 6 dígitos del CUIT del proveedor (se aconseja cambiar la clave).

| PROVEEDORES     | ■ Comprobantes                                      | Empresa PRINCZ S.A.                 |
|-----------------|-----------------------------------------------------|-------------------------------------|
| Discomprobantes | 5<br>Comprobantes Órdenes de Pago y                 | GaCi                                |
| Mensajes        | <b>▼</b> ~ Buscar en <u>Número</u> v                | Ingresá al Portal                   |
|                 | Empresa - Fecha - Vencim<br>PRINCZ S.A. 31/05/22 30 | 0123456780 (11 dígitos sin guiones) |
|                 | PRINCZ S.A. 27/05/22                                | 456780                              |

## 5. Pestaña "Comprobantes"

Acá podrá visualizar sus facturas, NC y ND con detalle de vencimiento, importe, saldo y estado.

# 30123456780 456780 Olvidé mi password 7 INGRESAR

## 6. Pestaña "Ordenes de Pago y Certificados de Retención"

Para acceder al detalle de los pagos y retenciones asociadas para descargar.

## 7. Olvidé mi clave/password

Para recuperar su clave ingresar al link "Olvidé mi password" y seguir los pasos.